Outre la recherche rapide, Word comporte une commande de recherche/remplacement avancée qui permet de chercher non seulement du texte mais aussi des formats et des styles.

Voir en page 2 où trouver cette commande dans les différentes versions de Word.

#### Principe

- Avant toute chose, mettre le point d'insertion là où la recherche doit commencer, ou bien sélectionner le passage à traiter.
- **2.** Lancer la commande de recherche et aller dans son onglet "Remplacer".
- 3. Saisir les critères de recherche/remplacement :
  - Taper la séquence de caractères à rechercher dans la zone de recherche.

Pour chercher des formats ou un style, suivre les indications ci-contre.

Remarque : on peut combiner les deux types de critères (texte et format) dans une même recherche.

• Indiquer de la même manière les caractères et/ou les formats de remplacement.

Pour supprimer les caractères ou les formats recherchés, ne rien mettre dans la zone de remplacement.

- 4. Exécution de la recherche :
  - Pour remplacer automatiquement toutes les occurrences cliquer sur REMPLACER TOUT.
  - Pour procéder de façon semi-automatique, c'est-à-dire s'arrêter sur chaque occurrence pour décider que faire, cliquer sur le bouton SUIVANT pour démarrer la recherche. Ensuite, à chaque arrêt sur une occurrence, on choisira entre :

utiliser le bouton REMPLACER pour remplacer l'occurrence trouvée et rechercher la suivante,

ou :

utiliser le bouton SUIVANT pour atteindre la prochaine occurrence sans rien faire d'autre.

#### Attention aux étourderies !

- À chaque nouvelle recherche, penser à effacer, dans les zones "Rechercher" et "Remplacer par", les éventuels formats spécifiés lors d'une précédente recherche.
- Pour ajouter ou effacer des attributs de format, il faut auparavant activer la zone concernée (cliquer dedans).

#### Recherche/Remplacement de caractères spéciaux

Il est impossible de taper directement les caractères spéciaux dans le dialogue de rechercheremplacement, mais on peut, pour chacun, utiliser un code soit en le tapant directement, soit en l'insérant via le menu local SPÉCIAL du dialogue (photo ci-contre). Par exemple, pour remplacer deux caractères de fin de paragraphe successifs par un seul, on utilisera :

Rechercher : ^p^p

Remplacer par : ^p

|                                                                                                    | Rechercher et remplacer                                                                                                    |
|----------------------------------------------------------------------------------------------------|----------------------------------------------------------------------------------------------------|
| <ol> <li>Cliquer dans la<br/>zone de recherche —<br/>pour l'activer.</li> </ol>                                                                                                    | Rechercher Remplacer Atteindre                                                                                                    |
| <ol> <li>Indiquer ici le sens<br/>dans lequel doit se<br/>faire la recherche.<br/>(Choisir « Tous »<br/>pour l'effectuer dans<br/>le document entier).</li> <li>Au besoin, cliquer<br/>sur ce bouton pour<br/>effacer les formats<br/>indiqués dans la<br/>zone active lors<br/>d'une précédente<br/>recherche.</li> <li>Pour rechercher des fo<br/>les indiquer via les com<br/>"Format".<br/>Le format à chercher a<br/>de la zone de recherche</li> </ol> | Remplacer par :<br>Remplacer tout Remplacer Annuler Suivant<br>Rechercher<br>Vers le bas<br>Respecter la casse<br>Mot entier<br>Utiliser les caractères génériques<br>Rechercher<br>Sans attributs<br>Format © Spécial ©<br>Police<br>Paragraphe<br>Tabulations<br>Langue<br>Cadre<br>Style<br>Paragraphese et semplacer |
| 5. Dans la zone<br>"Remplacer par",<br>procéder de la même<br>manière qu'aux<br>points 3 et 4 pour<br>indiquer les formats<br>et/ou le style de<br>remplacement.                                                                                                    | Rechercher : Chercher Remplacer Atteindre<br>Rechercher : Complacer Atteindre<br>Remplacer par : Complacer Atteindre<br>Remplacer par : Complacer Annuler Complacer Suivant<br>Rechercher                                                                                                    |
| occurrences,<br>c'est-à-dire<br>faire, cliquer<br>e Ensuite à                                                                                                    | Vers le bas   Respecter la casse  Mot entier Utiliser les caractères génériques  Rechercher                                                                                                    |

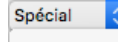

Marque de paragraphe Tabulation Marque de commentaire Tout caractère Tout chiffre Toute lettre Signe ^ Saut de colonne Tiret cadratin Tiret demi-cadratin Appel de note de fin Champ Appel de note de bas de page Graphisme Saut de ligne manuel Saut de page manuel Trait d'union insécable Espace insécable Trait d'union conditionnel Saut de section Espace

Recherche/remplacement de formats ou de styles

### Raccourci en Word Mac et Windows

Avant Word 2016, pour ouvrir le dialogue *Rechercher-remplaceratteindre*, il suffisait de cliquer, dans la barre d'état en bas de la fenêtre, sur l'indication de la page courante, comme le montre la photo ci-contre. Mais depuis Word 2016 (ou 2013 ?), cette action ouvre le volet de navigation à gauche de la fenêtre.

À partir de Word 2016 (et 2013 ?), pour bénéficier de ce raccourci, il faut *ajouter dans la barre d'état l'une des autres indications qui ouvrent le dialogue de recherche/remplacement avancée*, par exemple l'indication Section. Pour cela :

Faire un clic-droit sur la barre d'état pour dérouler son menu contextuel et sélectionner l'indication voulue pour l'afficher.

*Ce réglage sera valable pour tous les documents, y compris les nouveaux.* 

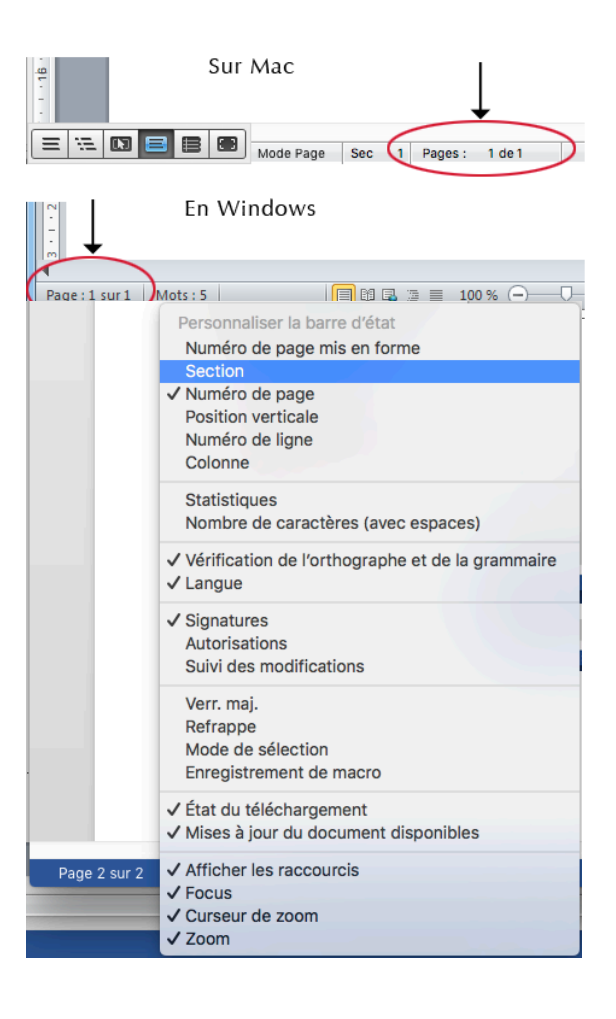

## En Word Windows, via le ruban

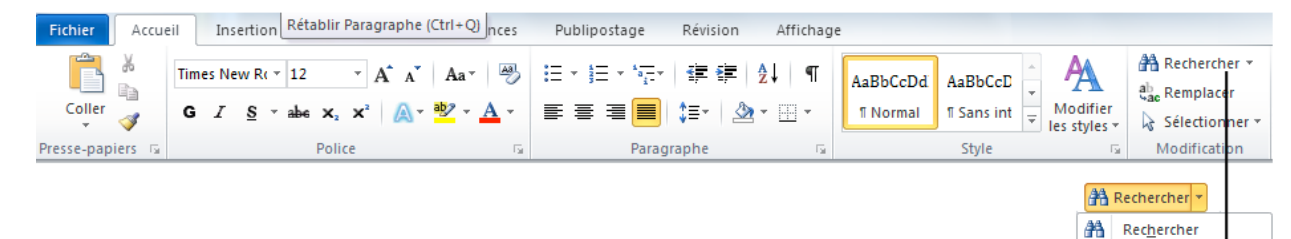

# En Word Mac toutes versions via le menu Édition

À partir de la version 2011 :

Menu ÉDITION > Rechercher > Recherche avancée et Remplacement.

Dans les versions antérieures :

Menu ÉDITION > Rechercher...

| Édition                    | Affichage                         | Insérer   | Mise                           | e en forn   | ne O             | utils            | Tableau       | Fenêtre      | Aide             |
|----------------------------|-----------------------------------|-----------|--------------------------------|-------------|------------------|------------------|---------------|--------------|------------------|
| Impos:<br>Impos:           | sible d'annule<br>sible de répé   | er<br>ter | ЖZ<br>ЖY                       | tage        | Révisi           | on               | Affichage     | Do<br>Dévelo | cument2          |
| Coupe<br>Copier            | er<br>T                           |           | жx<br>жс                       | • \= •      | <b>◆</b> ≣ ◆     | E A              | +             | AaBbCc       | DdE A            |
| Coller<br>Collag<br>Coller | <b>e spécial</b><br>la mise en fo | rme \{    | <b>V೫</b><br><b>∀೫^</b><br>∀೫∢ | Para        | graphe           |                  | 4 5           | 6 7          | al Sa            |
| Efface<br>Sélect           | r<br>ionner tout                  |           | ▲<br>£Ж                        |             |                  |                  |               |              |                  |
| Reche                      | rcher                             |           | •                              | Rec         | herche           | r                |               |              | ЖF               |
| Liaisor                    | ns                                |           |                                | Rec<br>Rec  | herche<br>herche | r suiv<br>r préc | ant<br>cédent | 1            | B<br>B<br>문<br>윤 |
| Démar<br>Emoji             | rrer Dictée<br>et symboles        | ^#E       | space                          | Rem<br>Atte | placer.<br>indre |                  |               | 1            | 日第①<br>「新日       |
|                            | Recherche avancée et remplacement |           |                                |             |                  |                  |               |              |                  |

**A** 

-

Recherche avan

A<u>t</u>teindre...